## TB-03 ソフトウェア アップデート手順

Copyright © 2017. Dec. IAI Corporation. All rights reserved.

Rev. 1.00

Quality and Innovation

SDメモリーカードを使用して本データー設定器のソフトウェアを更新することができます。 また、アップデート中に電源を落としてしまった時などアップデートに失敗して、TB-03の 操作画面が表示されなくなってしまった場合は、強制アップデートで復旧可能です。

## 各接続状況に合わせて、以下のいずれかのアップデート手順を実施してください。

#### 1. 無線接続時のアップデート

・オンライン : 「<u>1-1. オンライン時のアップデート手順」を実施</u> ・オフライン : 「1-2. オフライン時のアップデート手順」を実施

#### 2. 有線接続時のアップデート

| ・エレシリンダー | : <u>「2-1.エレシリンダー接続時のアップデート手順」を実施</u>                 |
|----------|-------------------------------------------------------|
| ・CON 系   | : <u>「2-2.CON 系コントローラー接続時のアップデート手順」を実施</u>            |
| ・SEP 系   | : <u>「2-3. SEP 系コントローラー接続時のアップデート手順」を実施</u>           |
| ・MEC 系   | : <u>「2-4.MEC 系コントローラー接続時のアップデート手順」を実施</u>            |
| ・SEL 系   | : <u>「2-5. SEL 系コントローラー接続時のアップデート手順」を実施</u>           |
| ・アラーム発生時 | : <u>「2-6.アラームコード 30C や DEE が表示される場合のアップデート手順」を実施</u> |

**3. 強制アップデート** : 「3-1. 強制アップデート手順(全機種共通)」を実施

(注) 本アップデートは、データー設定器 TB-03 のソフトウェアのアップデートのみを行います。
 (エレシリンダーや各コントローラーのソフトウェアのアップデートは、行いません。)
 本アップデートは、接続の状態に関係なく、エレシリンダー(無線接続用、有線接続用)
 /CON/SEP/MEC/SEL 用の全てのソフトウェアをアップデートします。

<u>アップデートには、20 分程度かかります。</u>

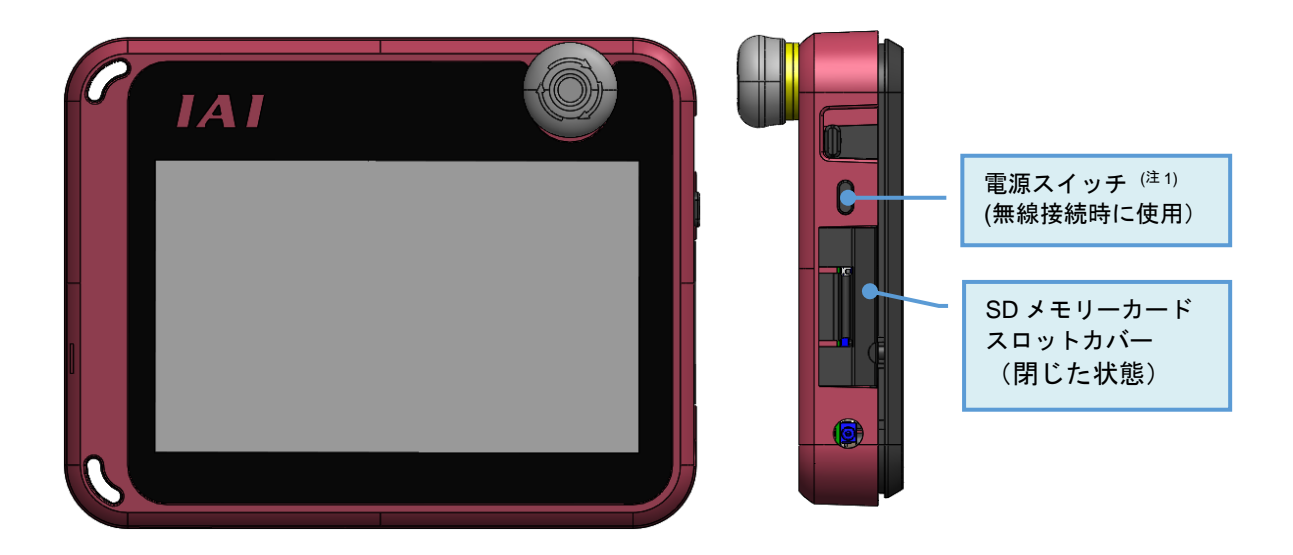

注1 無線接続時、電源を OFF にする場合は、電源スイッチを2 秒以上長押ししてください。

#### TB-03 のアップデートファイルは、TB-02 のアップデートファイルと同じものを使います。

- <u>| 準備 1</u> FAT32 形式でフォーマットされた 1GB~32GBの SD メモリーカードまたは SDHC メモリーカード (以降、SD メモリーカードと表記)を用意します。
- <u>| 準備 2</u>] 弊社ホームページ <u>http://www.iai-robot.co.jp/download/tb-02/</u> から TB-02 アップデートファイル TB02\_\$\$\$.zip (\$\$\$には、3桁のバージョン番号の数字が入ります。) をダウンロードし、解凍します。
- | 準備 3 | 解凍したアップデートファイル TB02\_\$\$\$.pct(\$\$\$には、3 桁のバージョン番号の数字が入ります。)を SD メモリーカードのルートフォルダにコピーします。 (注) ルートフォルダにアップデートファイルが複数存在すると、アップデートはできません。
- <u>|準備 4</u> SD メモリーカードスロットカバーを開け、TB-03 の電源が OFF の状態で SD メモリーカードを 差し込みます。
- 準備 5 TB-03 の電源を ON にして、TB-03 を起動します。

#### SD メモリーカードカバーの開け方

カバーが閉じた状態

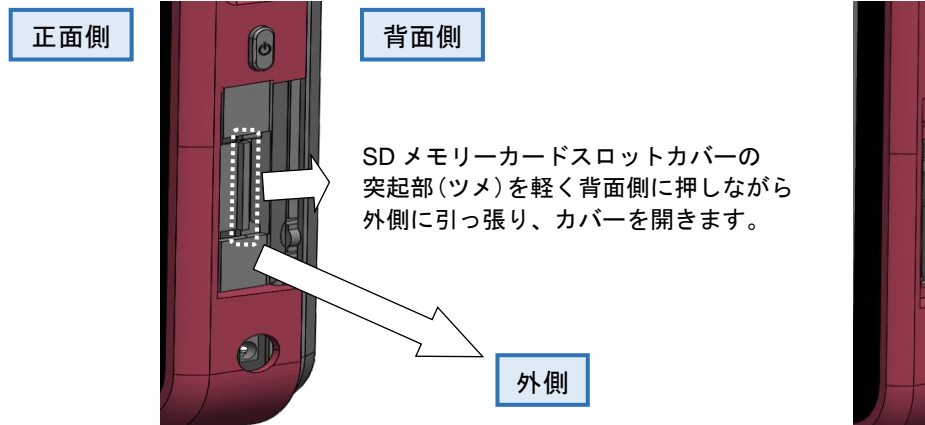

カバーが開いた状態

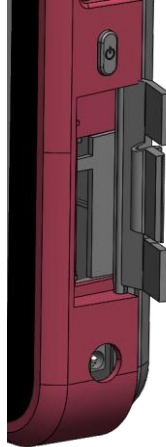

### <u>SD メモリーカードの装着方法</u>

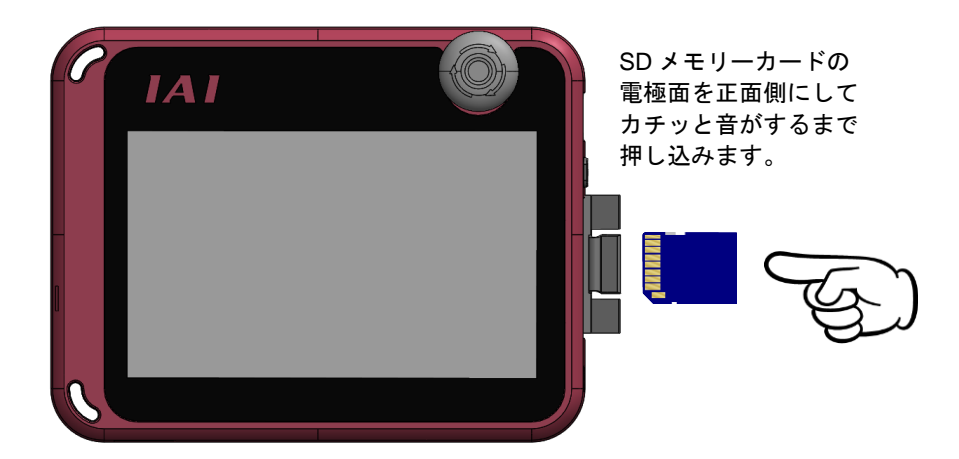

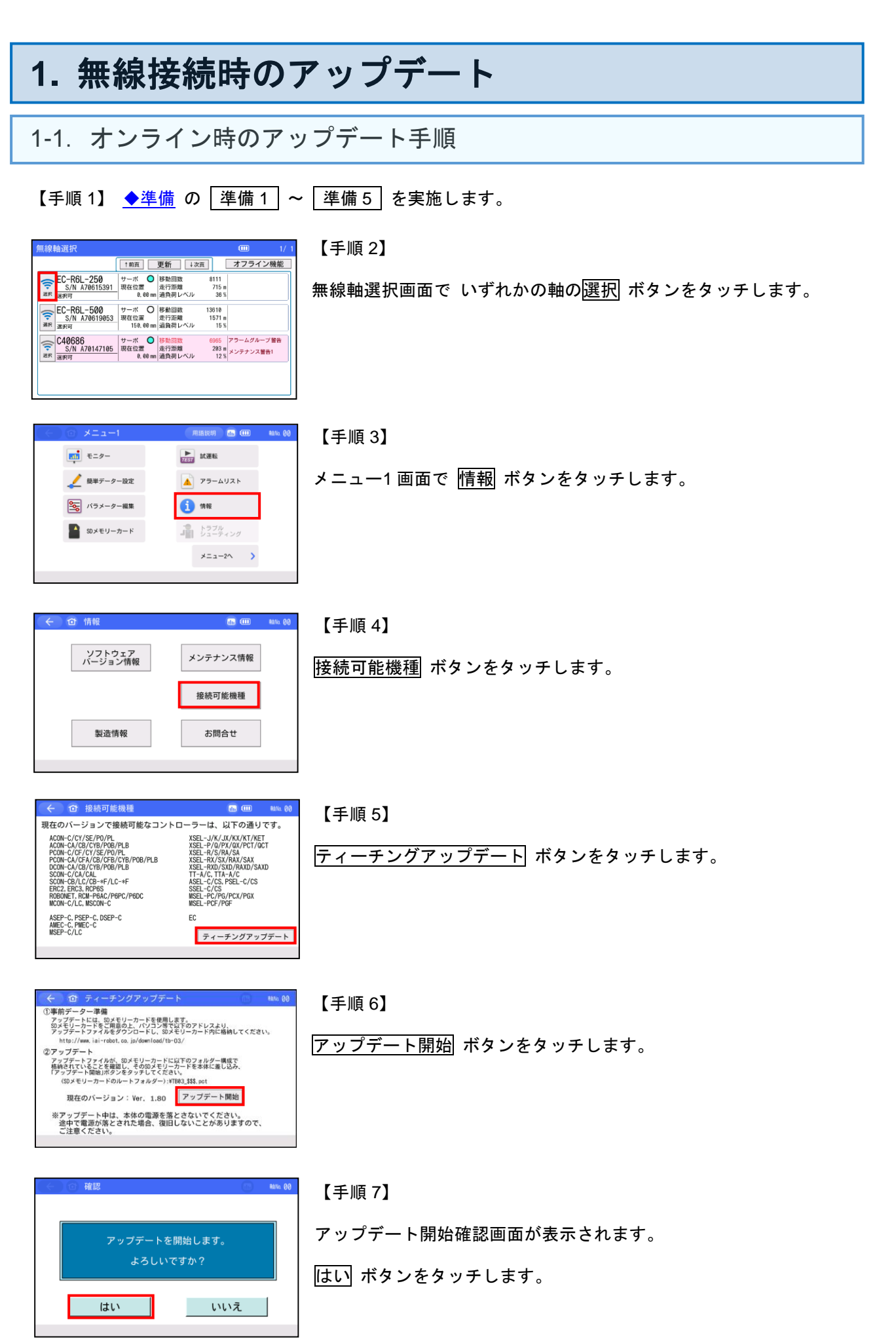

| This is UPDATE PROGRAM. (VO.06)<br>File checking is done.<br>Program write is completed.<br>Current version 1.00 to New version 2.00 |  |
|----------------------------------------------------------------------------------------------------|--|
| 100% Write completed.<br>Verify is done.                                                                                             |  |
| 100% Verify completed.<br>Program Update is All Done !!!                                                                             |  |
| Touch the screen and this will be rebooted automatically.                                                                            |  |
| IAI                                                                                                    |  |

可能です。

【手順 8】

アップデートを開始します。

「Program Update is All Done !!!」 「Touch the screen and this will be rebooted automatically.」が表示されたら、画面にタッチします。

新しいバージョンで TB-03 が起動します。

アップデート開始後、1分以上経過しても画面に何も表示されない場合は、「4. トラブルシューティング」 No.5 の復旧手順を参照して、強制アップデートを行ってください。

▲ 注意:アップデート中は、TB-03の電源を落とさないようにしてください。

| <u>別手順1</u>                                                                                                    |
|----------------------------------------------------------------------------------------------------|
| メニュー1 画面から、SD メモリーカード → ティーチングアップデート とタッチして実施することも<br>可能です。                                                                                                    |
| 【手順 1】 <u>◆準備</u> の <u>準備 1</u> ~ <u>準備 5</u> を実施します。                                                                                                    |
| 【手順 2】 前ページの【手順 2】以降の操作を実施してください。                                                                                                    |
| ★ ② メニュー1 用風化剤 Δ3 № 00 ★ □ ★ □ ★ □ ★ □ ★ □ ★ □ ★ □ ★ □ ★ □ ★ □                                                                                                    |
| ▲ MHFT-9-Bit ▲ 79-ムリスト メニュー1 画面で SD メモリーカード ボタンをタッチします。 ⑤ /19メ-9-### ① ##                                                                                                    |
| SDメモリーカード     SDメモリーカード     A = 1-2へ     A = -2へ     A = -2,     A = -2,     A = -2 |
|                                                                                                    |
| (す SDメモリーカード (の) MMM 00     【手順 4】     コントローラーからSDメモリーカードへ保存                                                                                                    |
|                                                                                                    |
|                                                                                                    |
| ※全コントローラーの保存、転送を行う場合は、輸送状態曲から<br>行ってください。                                                                                                    |
| 「<br>「「「「「」「」「」「」「」「」「」「」「」「」「」「」「」「」「」「」「                                                                                                    |
|                                                                                                    |
| <u>別手順2</u>                                                                                                    |
| -<br>オンライン接続状態でも、次ページの「1-2.オフライン接続時のアップデート手順」の操作も                                                                                                    |

無線軸選択画面は、メニュー2画面の 操作軸変更 ボタンをタッチして表示します。

| 1-2. オフライン時のアッ                                                                                                    | ップデート手順                                                                         |
|----------------------------------------------------------------------------------------------------|---------------------------------------------------------------------------------|
| 【手順 1】 <u>◆準備</u> の <u>準備 1</u> ~                                                                                                    | · 準備 5 を実施します。                                                                  |
| 無線軸選択     (1) 1/1       【1前頁】更新     i次頁】                                                                                                    | 【手順 2】                                                                          |
|                                                                                                    | 無線軸選択画面で オフライン機能 ボタンをタッチします。                                                    |
|                                                                                                    |                                                                                 |
|                                                                                                    |                                                                                 |
| ← ○ オフライン機能 (11)                                                                                                    | 【手順 3】                                                                          |
| ポジション編集(EC限定)<br>本体環境設定                                                                                                    | ティーチングアップデート ボタンをタッチします。                                                        |
| ティーチングアップデート                                                                                                    |                                                                                 |
|                                                                                                    |                                                                                 |
| ← ① ティーチングアップデート ● 14% 00 ① 事前データー準備 アップデートには、80年80カードを使用します。 アップデートには、80年80カードを使用します。 アップデートには、80年80カードレスより、 アップラートアッチルを使うついたし、80年80カートドに広緒してくたさい。                                        | 【手順 4】                                                                          |
| http://www.iai-robot.co.jp/download/tb-03/<br>② アップデートフィイルが、80-モリーカードに以下のフォルダー構成で<br>お約40 Tいくたことを増加し、そのロメモリートド本本体に置し込み、<br>ドラップデート開始/ボタンをタッテしてください、<br>(50-スモリーカードのレートフォルダー)、ITBRA 354.pct | アップデート開始 ボタンをタッチします。                                                            |
| 現在のバージョン: Ver. 1.80<br>アップデート申は、本体の電源を落とさないでください。<br>途中で電源が落とされた場合、復旧しないことがありますので、<br>ご注意ください。                                                                                             |                                                                                 |
|                                                                                                    |                                                                                 |
|                                                                                                    | 【手順 5】                                                                          |
| アップデートを開始します。<br>よろしいですか?                                                                                                    | アップデート開始確認画面が表示されます。                                                            |
| はいいえ                                                                                                    | <u>はい</u> ボタンをタッチします。                                                           |
|                                                                                                    |                                                                                 |
| This is UPDATE PROGRAM. (VO.06)<br>File checking is done.<br>Program write is completed.<br>Current version 1.60° to New version 2.00<br>(000; write_completed.                            | 【手順 6】                                                                          |
| Toph the screen and this will be rebooted automatically.                                                                                                    | アップデートを開始します。                                                                   |
|                                                                                                    | 「Program Update is All Done !!!」<br>「Touch the screen and this will be rebooted |
|                                                                                                    | automatically.」が表示されたら、画面にタッチします。                                               |

アップデート開始後、1 分以上経過しても画面に何も表示されない場合は、<u>「4. トラブルシューティング」</u> No.5 の復旧手順を参照して、強制アップデートを行ってください。

▲ 注意:アップデート中は、TB-03の電源を落とさないようにしてください。

## 2. 有線接続時のアップデート

## 2-1. エレシリンダー接続時のアップデート手順

(注) 電源投入後、アラームコード 30C が表示される場合は、 <u>「2-6-1. 接続軸無しエラー(アラームコード 30C)が表示される場合」</u>を参照してください。

【手順1】 ◆準備 の 準備1 ~ 準備5 を実施します。

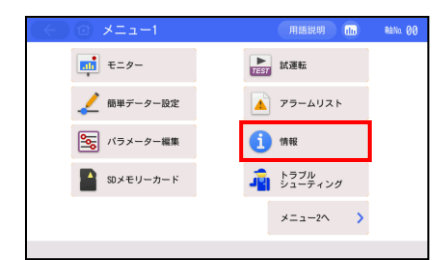

#### 【手順 2】

メニュー1 画面で 情報 ボタンをタッチします。

| ← 合 情報            | 1        | NENo 00 |
|-------------------|----------|---------|
| ソフトウェア<br>バージョン情報 | メンテナンス情報 |         |
|                   | 接続可能機種   |         |
| 製造情報              | お問合せ     |         |
|                   |          |         |

#### 【手順 3】

接続可能機種 ボタンをタッチします。

| ← ① 接続可能機種                                                                                                    | and Rana 00                                                                                                    |
|----------------------------------------------------------------------------------------------------|----------------------------------------------------------------------------------------------------|
| 現在のバージョンで接続可能なコントC<br>ACMC/Cl/SE/PO/PL<br>ACMC/Cl/SE/PO/PL<br>ACMC/Cl/SE/PO/PL<br>POINC/Cl/Cl/SE/POIN-PL<br>POINC/Cl/SE/POIN-PL<br>SOMC/CL/SE/POIN-PL<br>SOMC/CL/CL/CB/POIN-PL<br>ERC2.ERC2.RCPG<br>R00MFCT<br>R00MFCT<br>R00MFCT | コーラーは、以下の通りです。<br>XSEL-J/K/X/K/K/T/KET<br>XSEL-P/G/K/X/X/<br>XSEL-R/S/RX/SX<br>XSEL-R/S/RX/SX<br>TT-A/C, TTA-A/C<br>ASEL-C/CS<br>SSEL-C/CS<br>SSEL-C/CS<br>MSEL-PC/PG/PCX/PGX |
| ASEP-C, PSEP-C, DSEP-C<br>AMEC-C, PMEC-C<br>MSEP-C/LC                                                                                                    | ティーチングアップデート                                                                                                    |

#### 【手順 4】

ティーチングアップデート ボタンをタッチします。

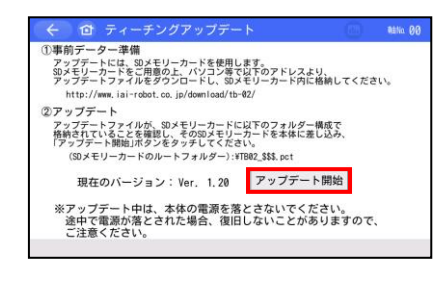

#### 【手順 5】

アップデート開始 ボタンをタッチします。

| $( \leftarrow )$ |   | 確認 |       |       |       |   | Rano 00 |
|------------------|---|----|-------|-------|-------|---|---------|
|                  |   |    |       |       |       |   |         |
|                  |   |    | アップデー | - トを開 | 始します。 |   |         |
|                  |   |    | よろ    | しいです  | か?    |   |         |
|                  |   |    |       |       |       |   |         |
|                  | Г | 6  | はい    |       | いいえ   | ł | 1       |

#### 【手順 6】

アップデート確認画面が表示されます。

はい ボタンをタッチします。

| This is UPDATE PROGRAM. (V0.06)<br>File checking is done.<br>Program write is completed.<br>Current version 1.00 to New version 2.00 |  |
|----------------------------------------------------------------------------------------------------|--|
| 100% Write completed.<br>Verify is done.                                                                                             |  |
| 100% Verify completed.<br>Program Update is All Done !!!                                                                             |  |
| Touch the screen and this will be rebooted automatically.                                                                            |  |
|                                                                                                    |  |
|                                                                                                    |  |
|                                                                                                    |  |
| IAI                                                                                                    |  |

【手順 7】

アップデートを開始します。

「Program Update is All Done !!!」 「Touch the screen and this will be rebooted automatically.」 が表示されたら、画面にタッチします。

新しいバージョンで TB-03 が起動します。

アップデート開始後、1分以上経過しても画面に何も表示されない場合は、「4. トラブルシューティング」 No.5 の復旧手順を参照して、強制アップデートを行ってください。

⚠ 注意:アップデート中は、TB-03の電源を落とさないようにしてください。

| メニュー1 画面から、SD メモリーカード → ティーチングアップデート とタッチして実施することも<br>可能です。                                                                                                    |
|----------------------------------------------------------------------------------------------------|
| 【手順 1】 ◆準備 の [準備 1] ~ [準備 5] を実施します。                                                                                                    |
| ★ニュー1 第18.80第 回 MAN. 00 【手順 2】                                                                                                    |
| ▲ WFF-9-BET ▲ T9-AUXト ⑤ T9-AUXト ⑤ T9-AUXト ⑤ T9-AUXト ⑤ T9-AUXト ⑤ T9-AUXト ⑤ T9-AUXト ⑤ T9-AUXト ⑤ T9-AUXト Ø T9-AUXト Ø T9-AUXL Ø T9-AUXL Ø T9-AUXL < |
| 金 50メモリーカード     私10.00     【手順3】                                                                                                    |
| コントローラーか530メモリーカードへ保存<br>50メモリーカードからコントローラーへ転送<br>ティーチングアップデート ボタンをタッチします。                                                                                                    |
| ティーチングアップデート<br>※全コントローラーの保存、転送を行う場合は、軸選択画面から<br>行ってください。                                                                                                    |
| 【手順 4】 前ページの【手順 5】以降の操作を実施してください。                                                                                                    |

2-2. CON 系コントローラー接続時のアップデート手順

(注) 電源投入後、アラームコード 30C が表示される場合は、 「2-6-1. 接続軸無しエラー(アラームコード 30C)が表示される場合」を参照してください。

| 【手順 1】 <u>◆準備</u> の 準備 1 ~ 準備 5 を実施しま | 【手順 1】 | I】 <u>◆準備</u> の | 準備1~ | 準備 5 | を実施します。 |
|---------------------------------------|--------|-----------------|------|------|---------|
|---------------------------------------|--------|-----------------|------|------|---------|

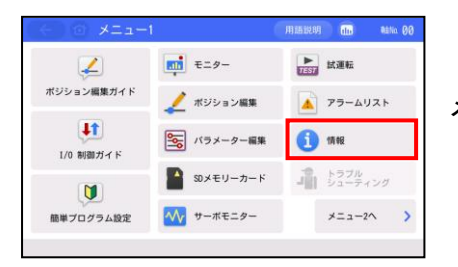

【手順 2】

メニュー1 画面で 情報 ボタンをタッチします。

| ← 合 情報            | ilii     | R8No. 00 |
|-------------------|----------|----------|
| ソフトウェア<br>バージョン情報 | メンテナンス情報 |          |
| ネットワーク情報          | 接続可能機種   |          |
| 製造情報              | お問合せ     |          |
|                   |          |          |

【手順 3】

接続可能機種 ボタンをタッチします。

| ← ① 接続可能機種                                                                                                    |                                                                                                    | RENo. 00       |
|----------------------------------------------------------------------------------------------------|----------------------------------------------------------------------------------------------------|----------------|
| 現在のバージョンで提続可能なコント<br>ACON-//パパタ(5/1)/m<br>ACON-/パパタ(5/1)/m<br>ACON-/パパタ(5/1)/m<br>ACON-/パパタ(5/1)/m<br>ACON/パパタ/708/PON/PB<br>DCONCA/20/108/POB/PLB<br>DCONCA/20/108/POB/PLB<br>DCONCA/20/108/POB/PLB<br>SCONCA/20/108/POB/PLB<br>ROBONET<br>MCON-C, MSCON-C | <ul> <li>ローラーは、以下の通り</li> <li>XSEL-J/K/JX/KX/KT/KE</li> <li>XSEL-R/S/RX/SX</li> <li>XSEL-RXD/SXD</li> <li>TT-A/C. TTA-A/C</li> <li>ASEL-C/CS</li> <li>SSEL-C/CS</li> <li>SSEL-C/CS</li> <li>MSEL-PC/PG/PCX/PGX</li> </ul> | です。<br>T<br>CT |
| ASEP-C, PSEP-C, DSEP-C<br>AMEC-C, PMEC-C<br>MSEP-C/LC                                                                                                    | ティーチングアップ                                                                                                    | ブデート           |

【手順4】

ティーチングアップデート ボタンをタッチします。

| ← 🗇 ティーチングアップデート                                                                              |                 | Nillia 00 |
|-----------------------------------------------------------------------------------------------|-----------------|-----------|
| ①事前データー準備                                                                                     |                 |           |
| アップデートには、SDメモリーカードを使用します。<br>SDメモリーカードをご用意の上、パソコン等で以下のアドレスよ<br>アップデートファイルをダウンロードし、SDメモリーカード内に | り、<br>格納してください  |           |
| http://www.iai-robot.co.jp/download/tb-02/                                                    |                 |           |
| ②アップデート                                                                                       |                 |           |
| アップデートファイルが、SDメモリーカードに以下のフォルダー<br>格納されていることを確認し、そのSDメモリーカードを本体に差<br>「アップデート開始しボタンをタッチしてください。  | 構成で             |           |
| (SDメモリーカードのルートフォルダー):¥TB82_\$\$\$.pct                                                         |                 |           |
| 現在のバージョン: Ver. 1.20 アップデー                                                                     | ト開始             |           |
| ※アップデート中は、本体の電源を落とさないでくた<br>途中で電源が落とされた場合、復旧しないことがあ<br>ご注意ください。                               | どさい。<br>ありますので、 |           |

【手順 5】

アップデート開始 ボタンをタッチします。

| 確認          | 6   | RENo. 00 |   |
|-------------|-----|----------|---|
|             |     | _        |   |
| アップデートを開始しま | ます。 |          |   |
| よろしいですか?    |     |          | г |
|             |     |          |   |
| はい          | いいえ |          |   |

【手順 6】

アップデート確認画面が表示されます。

はい ボタンをタッチします。

| This is UPDATE PROGRAM. (V0.06)<br>File checking is done.<br>Program write is completed.<br>Current version 1.00 to New version 2.00 |  |
|----------------------------------------------------------------------------------------------------|--|
| 100% Write completed.<br>Verify is done.                                                                                             |  |
| 100% Verify completed.<br>Program Update is All Done !!!                                                                             |  |
| Touch the screen and this will be rebooted automatically.                                                                            |  |
|                                                                                                    |  |
| IAI                                                                                                    |  |

【手順 7】

アップデートを開始します。

「Program Update is All Done !!!」 「Touch the screen and this will be rebooted automatically.」 が表示されたら、画面にタッチします。

新しいバージョンで TB-03 が起動します。

アップデート開始後、1分以上経過しても画面に何も表示されない場合は、「4. トラブルシューティング」 No.5 の復旧手順を参照して、強制アップデートを行ってください。

⚠ 注意:アップデート中は、TB-03の電源を落とさないようにしてください。

| メニュー1 画面から、 <mark>SD メモリーカード</mark> → <mark>ティーチングアップデート</mark> とタッチして実施することも<br>可能です。 |
|----------------------------------------------------------------------------------------|
| 【手順 1】 ◆準備 の [準備 1 ]~ [準備 5 ]を実施します。                                                   |
| 《 ( ) メニュー1 ( ) 用語短期 ( ) ( ) ( ) ( ) ( ) ( ) ( ) ( ) ( ) (                             |
| #ジション編集ガィド<br>メニュー1 画面で SD メモリーカード ボタンをタッチします。<br>「10 編約ガィド ⑤ パラム-9-編集 ① 11 編          |
| ・・・・・・・・・・・・・・・・・・・・・・・・・・・・・                                                          |
|                                                                                        |
| ←                                                                                      |
| SDメモリーカードからコントローラーへ転送<br>SDメモリーカードからコントローラーへ転送                                         |
| ティーチングアップデート<br>※全 <u>コントロー</u> ラーの保存、転送を行う場合は、触選択画面から                                 |
| 175 (CCCV)                                                                             |
| 【手順 4】 前ページの【手順 5】以降の操作を実施してください。                                                      |
|                                                                                        |
| ا<br>ا                                                                                 |

2-3. SEP 系コントローラー接続時のアップデート手順

#### 【手順1】 ◆準備 の 準備1 ~ 準備5 を実施します。

| SEPメニュー | ■軸No. 00   |   |
|---------|------------|---|
| モニター    | 位置設定       |   |
| 情報      | 初期設定       | s |
| アラームリスト | データーバックアップ |   |
| 操作軸変更   |            |   |
|         |            |   |

【手順 2】 SEP メニュー画面で 情報 ボタンをタッチします。

| 情報メニュー |         | 軸No. 00 |
|--------|---------|---------|
|        | 設定確認    |         |
|        | バージョン情報 |         |
|        | 製造情報    |         |
|        | 問い合わせ   |         |
| メニュー   |         |         |

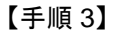

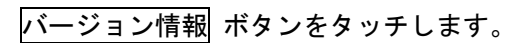

| バージョン情報        | 軸No. 00      |
|----------------|--------------|
| シリーズ/タイプ       | MPSEP        |
| コントローラーバージョン   | AE280004     |
| コントローラーコアバージョン | AE880000     |
| TPバージョン        | Ver. 1.20    |
| TPコアバージョン      | Ver. 1.00    |
|                |              |
|                |              |
|                |              |
|                |              |
|                |              |
| メニュー           | ティーチングアップデート |

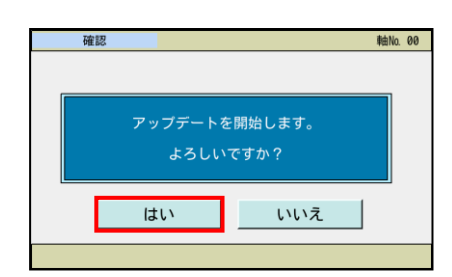

【手順 5】

アップデート確認画面が表示されます。

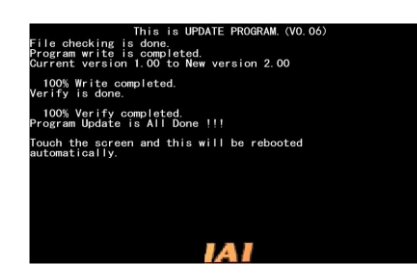

【手順 6】

アップデートを開始します。

「Program Update is All Done !!!」 「Touch the screen and this will be rebooted automatically.」 が表示されたら、画面にタッチします。

新しいバージョンで TB-03 が起動します。

アップデート開始後、1分以上経過しても画面に何も表示されない場合は、「4. トラブルシューティング」 No.5 の復旧手順を参照して、強制アップデートを行ってください。

│ ⚠️ 注意:アップデート中は、TB-03 の電源を落とさないようにしてください。

| 2-4. MEC 系コントロー                                                                                                    | ラー接続時のアップデート手順                                                                    |
|----------------------------------------------------------------------------------------------------|-----------------------------------------------------------------------------------|
| 【手順 1】 <u>◆準備</u> の <u>準備 1</u> ~                                                                                                    | ・「準備5」を実施します。                                                                     |
| MECメニュー Philo 00<br>設定手順                                                                                                    | 【手順 2】                                                                            |
|                                                                                                    | MEC メニュー画面で <u>(</u> ボタンをタッチします。                                                  |
| <ul> <li>▲】</li> <li>▲</li> <li>▲</li> <li>▲</li> <li>▲</li> <li>■</li> <li>■<td></td></li></ul> |                                                                                   |
|                                                                                                    |                                                                                   |
| 情報メニュー 輪10.00                                                                                                    | 【手順 3】                                                                            |
| 設定確認                                                                                                    | バージョン情報 ボタンをタッチします。                                                               |
| 製造情報                                                                                                    |                                                                                   |
| <u>問い合わせ</u><br><u>メニュー</u>                                                                                                    |                                                                                   |
| バージョン情報 輸加 00                                                                                                    | 【手順 4】                                                                            |
| シリーズ/タイプ         PMEC-NP           コントローラーバージョン         AE210003           コントローラーコアバージョン         AE840001                                                                                                    | ティーチングアップデート ボタンをタッチします。                                                          |
| IF/ハーション Ver. 1.20<br>TPコアバージョン Ver. 1.00<br>MECパネル バージョン A5000002                                                                                                    |                                                                                   |
| ■ECパネル コアバージョン A5800000<br>メニュー  アイーチングアップダート                                                                                                    |                                                                                   |
| · · · · · · · · · · · · · · · · · · ·                                                                                                    | 【手順 5】                                                                            |
| アップデートを開始します。                                                                                                    | アップデート確認画面が表示されます。                                                                |
| よろしいですか?                                                                                                    | はい ボタンをタッチします。                                                                    |
| はいいえ                                                                                                    |                                                                                   |
| Eile checking is done is UPDATE PROGRAM. (VO. 06)                                                                                                    | 【手順 6】                                                                            |
| program white is done leted.<br>Current version 1:00 to New version 2:00<br>100%, Write completed.<br>Verify is done.<br>100% verify completed.                                                                                                    | アップデートを開始します。                                                                     |
| Program Update is All Done !!!<br>Touch the screen and this will be rebooted<br>automatically.                                                                                                    | Program Update is All Done !!! I                                                  |
| 141                                                                                                    | 「Touch the screen and this will be rebooted automatically.」<br>が表示されたら、画面にタッチします。 |
|                                                                                                    |                                                                                   |

新しいバージョンで TB-03 が起動します。

アップデート開始後、1分以上経過しても画面に何も表示されない場合は、<u>「4.トラブルシューティング」</u> No.5 の復旧手順を参照して、強制アップデートを行ってください。

▲ 注意:アップデート中は、TB-03の電源を落とさないようにしてください。

(注) 電源投入後、アラームコード DEE が表示される場合は、 「2-6-2. コントローラー未接続エラー (アラームコード DEE) が表示される場合」を参照してください。

| 【于順1】 <u>◆準備</u> の 準備1 ~ 準備5 を美施しま | 【手順 1】 | <u>◆準備</u> の | 準備 1 | ~ | 準備 5 | を実施します |
|------------------------------------|--------|--------------|------|---|------|--------|
|------------------------------------|--------|--------------|------|---|------|--------|

| -==× (->)                    |      |  |
|------------------------------|------|--|
| 編集                           | ファイル |  |
| プログラム運転                      |      |  |
| モニター                         | 環境設定 |  |
| コントローラー                      | 次へ   |  |
| Edit Play Monitor Control -> |      |  |

【手順 2】

メニュー画面で 次へ ボタンをタッチします。

| ← メニュー2          |    |
|------------------|----|
| ティーチング<br>アップデート |    |
|                  |    |
|                  |    |
|                  | 前へ |
| Update           | -> |

【手順 3】

ティーチングアップデート ボタンをタッチします。

| <ul> <li>← 確認</li> </ul>  | 【手順 4】             |
|---------------------------|--------------------|
| アップデートを開始します。<br>よろしいですか? | アップデート確認画面が表示されます。 |
| はいいえ                      | はい ボタンをタッチします。     |
| Yes No                    |                    |

| This is UPDATE PROGRAM. (VO.06)<br>File checking is done.<br>Program write is completed.<br>Current version 1.00 to New version 2.00 |
|----------------------------------------------------------------------------------------------------|
| 100% Write completed.<br>Verify is done.                                                                                             |
| 100% Verify completed.<br>Program Update is All Done !!!                                                                             |
| Touch the screen and this will be rebooted automatically.                                                                            |
|                                                                                                    |
|                                                                                                    |
|                                                                                                    |
|                                                                                                    |

【手順 5】

アップデートを開始します。

「Program Update is All Done !!!」 「Touch the screen and this will be rebooted automatically.」 が表示されたら、画面にタッチします。

新しいバージョンで TB-03 が起動します。

アップデート開始後、1分以上経過しても画面に何も表示されない場合は、<u>「4. トラブルシューティング</u>」 No.5 の復旧手順を参照して、強制アップデートを行ってください。

▲ 注意:アップデート中は、TB-03の電源を落とさないようにしてください。

2-6. アラームコード 30C や DEE が表示される場合のアップデート手順

## <u>2-6-1. 接続軸無しエラー(アラームコード 300)が表示される場合</u>

【手順 1】 ◆準備 の 準備 1 ~ 準備 5 を実施します。

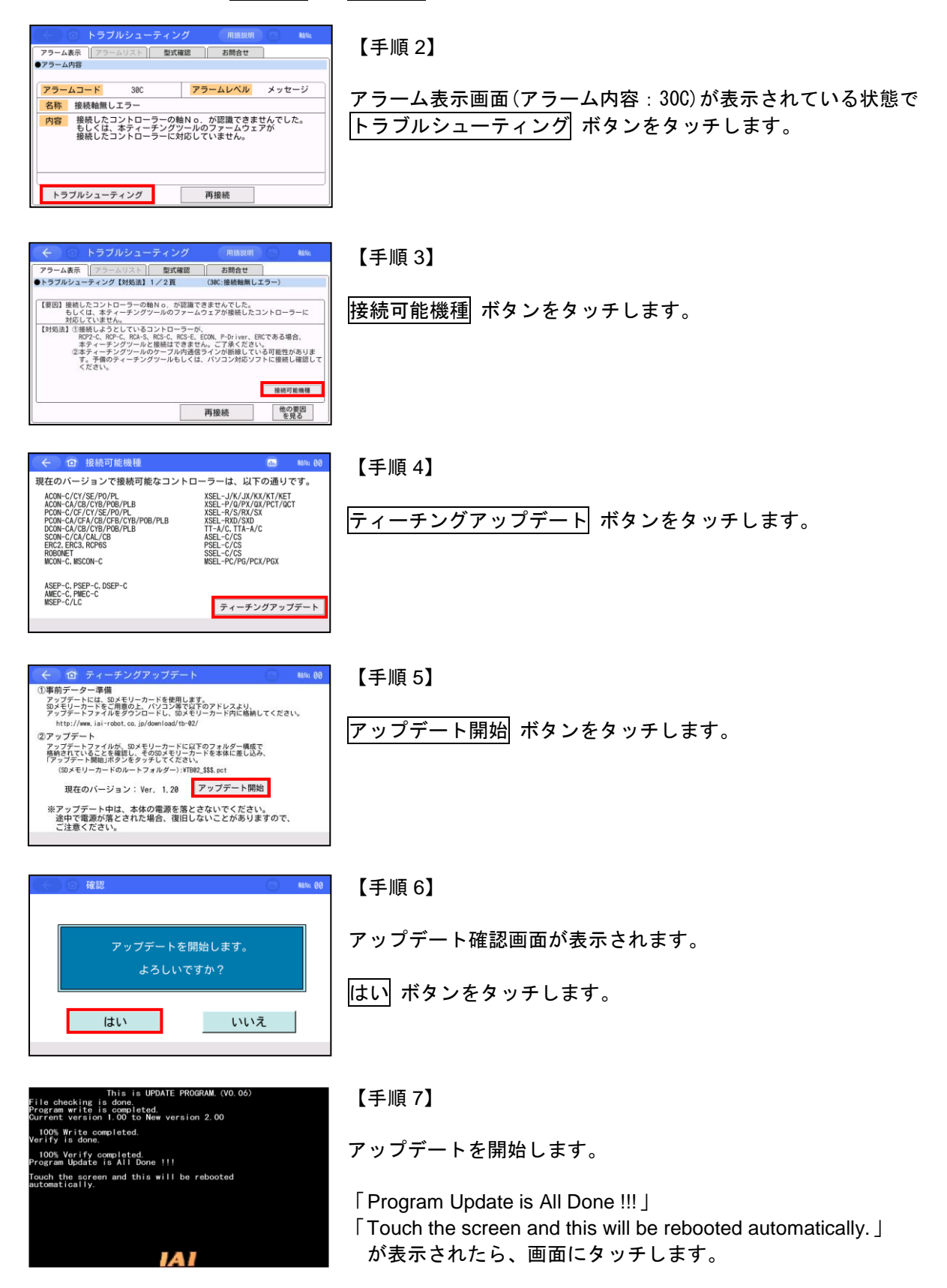

新しいバージョンで TB-03 が起動します。

アップデート開始後、1分以上経過しても画面に何も表示されない場合は、「4. トラブルシューティング」 No.5 の復旧手順を参照して、強制アップデートを行ってください。

▲ 注意:アップデート中は、TB-03の電源を落とさないようにしてください。

### 2-6-2. コントローラー未接続エラー (アラームコード DEE) が表示される場合

| 【手順 1】 <mark>◆準備</mark> の  準備 1 ~  準備 5 ]を実施します。                                                                                                    |                                                                                                    |  |  |
|----------------------------------------------------------------------------------------------------|----------------------------------------------------------------------------------------------------|--|--|
|                                                                                                    | 【手順2】<br>メッセージ画面で 接続可能機種 ボタンをタッチします。                                                                                                    |  |  |
| 接続可能機種     現在のバージョンで提続可能なコントローラーは、以下の通りです。     AODH-C/CV/SE/PPO/PL     AODH-C/CV/SE/PPO/PL     SSED-P/0PK/2DF/2D     PODH-C/CV/SE/PO/PL     PODH-C/CV/SE/PO/PL     SSED-P/0PK/2DF/2D     SOTA+C/L/CNFPO/PRD-PLC+F     SSED-P/0PK/2DF/2D     SOTA+C/L/CNFPO/PRC-PROC     MCDH-C/LCNFOPK/PRC-PROC     MSED-C/LC     SED-PC/PK     SSED-C/LC     F7-F2/07v275-ト     属C | 【手順 3】<br>ティーチングアップデート ボタンをタッチします。                                                                                                    |  |  |
| <ul> <li>確認</li> <li>アップデートを開始します。<br/>よろしいですか?</li> <li>はい いいえ</li> <li>Yes No</li> </ul>                                                                                                    | 【手順 4】<br>アップデート確認画面が表示されます。<br>はい ボタンをタッチします。                                                                                                   |  |  |
| This is UPDATE PROGRAM (VO.06)<br>Frogram write is completed.<br>Current version 1.00 to New version 2.00<br>100% Write completed.<br>100% verify completed.<br>Program Update is All Done !!!<br>Frouch the screen and this will be rebooted<br>automatically.                                                                                                    | 【手順 5】<br>アップデートを開始します。<br>「Program Update is All Done !!!」<br>「Touch the screen and this will be rebooted automatically.」<br>が表示されたら、画面にタッチします。 |  |  |

新しいバージョンで TB-03 が起動します。

アップデート開始後、1分以上経過しても画面に何も表示されない場合は、「4.トラブルシューティング」 No.5 の復旧手順を参照して、強制アップデートを行ってください。

/ 注意:アップデート中は、TB-03の電源を落とさないようにしてください。

3. 強制アップデート 3-1. 強制アップデート手順(全機種共通)

アップデート中に電源を落としてしまったなど、アップデートに失敗して TB-03 の操作画面が表示されなく なってしまった場合は、本方法で再度アップデートを行ってください。

- 【手順 1】 ◆準備 の 準備 1 ~ 準備 4 を実施します。( 準備 5 の電源 ON は【手順 3】で行います。)
- 【手順 2】 SD メモリーカードスロットの上にあるアップデート設定スイッチ(以降、SW1 と表記)を、 上側(SD メモリーカードスロットとは反対側)にスライドします。《図示 1 参照》
- 【手順 3】 <u>◆準備</u> の <u>準備 5</u> に従い、TB-03 の電源を ON にします。

※ 電源を ON すると確認画面なしで、アップデートを開始します。

【手順 4】 アップデートが完了すると、画面には、"Program Update is All Done !!!" と表示されます。

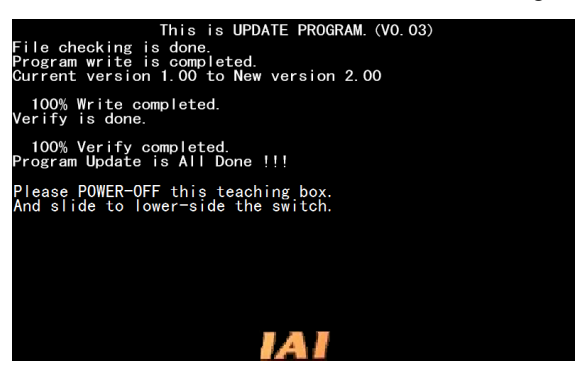

- 【手順 5】 電源を OFF し、SW1 を下側 (SD メモリーカードスロット側) にスライドして、電源を ON し ます。《図示 2 参照》
- 新しいバージョンで TB-03 が起動します。

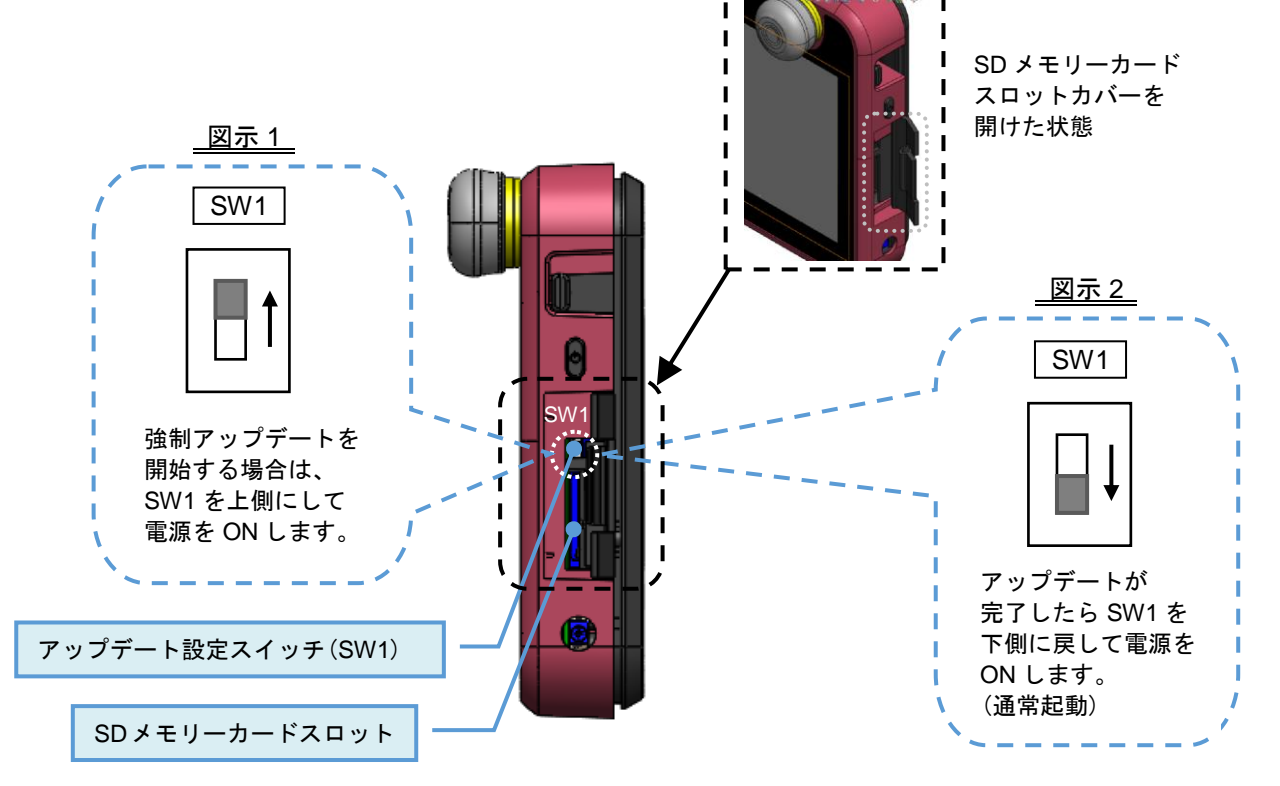

# 4. トラブルシューティング

| No. | 状況                                                                                             | 考えられる原因                                                                                                    | 確認・対処                                                                                                    |
|-----|------------------------------------------------------------------------------------------------|----------------------------------------------------------------------------------------------------|----------------------------------------------------------------------------------------------------|
| 1   | <del>ティーチングアップデート</del><br>または <mark>アップデート開始</mark><br>ボタンが非アクティブ<br>(薄い灰色)になっていて<br>タッチできない。 | <ol> <li>メモリーカードが差さっていない(または認識できない)。</li> <li>メモリーカードのルートフォルダにアップデートファイルが存在しない。</li> <li>メモリーカードのルートフォルダにアップデートファイルが複数存在する。</li> </ol> | <ol> <li>FAT32 形式でフォーマットされた<br/>1GB~32GBのSDメモリーカードが、<br/>しっかり差さっていることを確認して<br/>ください。</li> <li>メモリーカードのルートフォルダに<br/>「TB02_\$\$\$.pct」(\$\$\$は、3桁の<br/>バージョン番号の数字)のファイルが、<br/>ひとつだけ存在していることを確認<br/>してください。</li> </ol> |
| 2   | 電源投入時、<br>「Software is not installed.」<br>と表示される。                                              | アップデートに失敗したなどの<br>原因で正常なソフトウェアが<br>書き込まれていない。                                                                                          | 強制アップデートを実施してください。<br><u>「3-1. 強制アップデート手順(全機種共通)」</u>                                                                                                    |
| 3   | アップデート開始時に<br>「File Format Error<br>(Check sum Error)」<br>が表示される。                              | メモリーカードに保存されて<br>いる「TB02_\$\$\$.pct」が<br>アップデートファイルでないか<br>ファイルが壊れている。                                                                 | アップデートファイルを保存し直して、<br>再度アップデートを行ってください。                                                                                                    |
| 4   | アップデート開始時に<br>「SD Card Access NG !!!」<br>が表示される。                                               | メモリーカードが不良です。                                                                                                    | 別のメモリーカードを使用してアップ<br>デートを行ってください。                                                                                                    |
| 5   | アップデート開始後、<br>1 分以上経過しても<br>画面に何も表示されない。                                                       | ー部のメモリーカードにて<br>確認されている症状です。                                                                                                    | 【 復旧手順 】<br>1. メモリーカードを抜いてください。<br>2. 電源を OFF にしてください。<br>3. 強制アップデートを実施してください。<br><u>「3-1. 強制アップデート手順(全機種共通)」</u>                                                                                                  |
| 6   | アップデート中に「Update<br>_Appl_WriteFROM NG!!!」<br>が表示される。                                           | アップデート中にメモリー<br>カードが抜かれました。                                                                                                    | アップデートが完了するまで、メモリー<br>カードを抜かないでください。                                                                                                    |
| 7   | 強制アップデート開始時に<br>「SD Card Not Insert !!!」<br>が表示される。                                            | メモリーカードが差さって<br>いない(または認識できない)。                                                                                                    | FAT32 形式でフォーマットされた 1GB~<br>32GB の SD メモリーカードが、しっかり<br>差さっていることを確認してください。                                                                                                    |
| 8   | 強制アップデート開始時に<br>「File not found. !!!」<br>が表示される。                                               | <ol> <li>メモリーカードのルートフォ<br/>ルダにアップデートファイル<br/>が存在しない。</li> <li>メモリーカードのルートフォ<br/>ルダにアップデートファイル<br/>が複数存在する。</li> </ol>                  | メモリーカードのルートフォルダに<br>「TB02_\$\$\$.pct」(\$\$\$は、3桁のバージョ<br>ン番号の数字)のファイルが、ひとつだけ<br>存在していることを確認してください。                                                                                                    |